# **Configuring Vulkan Layers**

A consistent approach to configure layers

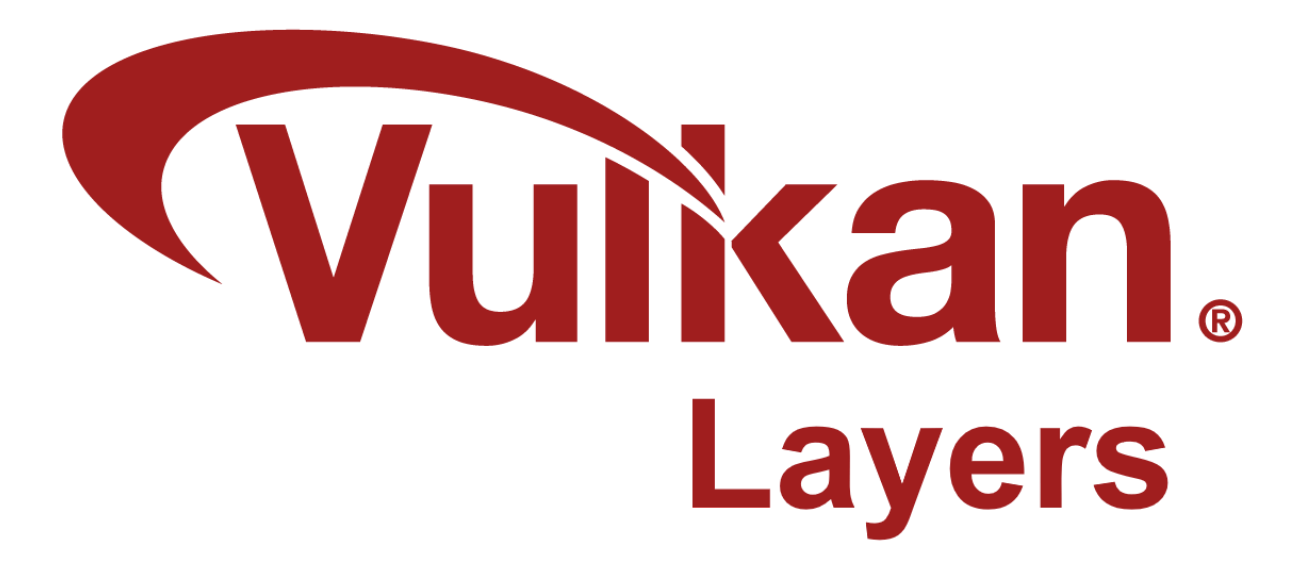

Christophe Riccio, <u>LunarG</u> April 2024

| Configuring Vulkan Layers approaches                                                      | 3  |
|-------------------------------------------------------------------------------------------|----|
| Configuring Layers using the Vulkan API                                                   | 5  |
| Enabling and ordering the layer using vkCreateInstance()                                  | 5  |
| Code example to enable and order the validation and the profiles layers programmatically: | 5  |
| Configuring the layer settings using VK_EXT_layer_settings                                | 5  |
| Code example to configure the validation layer programmatically:                          | 6  |
| Configuring Layers using Vulkan Configurator                                              | 8  |
| The Vulkan Configurator interface                                                         | 9  |
| Enabling and ordering layers (VkLayer_override.json)                                      | 13 |
| The override layer file on Linux and macOS                                                | 13 |
| The override layer file on Windows                                                        | 14 |
| Configuring the layers (vk layer settings.txt)                                            | 14 |
| Example of vk layer settings.txt file:                                                    | 14 |
| Layer Settings File location on Linux and macOS                                           | 15 |
| Layer Settings File location on Windows                                                   | 15 |
| Configuring Layers using Environment Variables                                            | 15 |
| Finding Vulkan Layers                                                                     | 15 |
| Activating Specific SDK Layers                                                            | 16 |
| Usages on each desktop platform                                                           | 16 |
| Enabling and ordering Vulkan Layers                                                       | 17 |
| Vulkan 1.3.234 Loader and Newer (VK_LOADER_LAYERS_ENABLE)                                 | 17 |
| Usages on each desktop platform                                                           | 18 |
| Example Usage On Windows:                                                                 | 18 |
| Example Usage On Linux/macOS:                                                             | 18 |
| Older Vulkan Loaders (VK_INSTANCE_LAYERS)                                                 | 18 |
| Example Usage On Windows:                                                                 | 19 |
| Example Usage On Linux/macOS:                                                             | 19 |
| Layer Settings Environment Variables                                                      | 19 |
| Examples of environment variable variants for a single setting:                           | 20 |
| Examples Usage on Windows:                                                                | 20 |
| Examples Usage on Linux/macOS:                                                            | 20 |
| Revision History                                                                          | 21 |

# **Configuring Vulkan Layers approaches**

Vulkan supports intercepting or hooking API entry points via a layer framework. A layer can intercept all or any subset of Vulkan API entry points. Multiple layers can be chained together to cascade their functionality in the appearance of a single, larger layer.

Vulkan layers allow application developers to add functionality to Vulkan applications without modifying the application itself, e.g., validating API usages, dumping API entry points or generating screenshots of specified frames.

Vulkan layers can be configured using Vulkan layer settings through three different methods to match specific Vulkan developers' workflows:

- Using the Vulkan API: <u>vkCreateInstance()</u> and <u>VK\_EXT\_layer\_settings</u>.
- Using the vk\_layer\_settings.txt file, that can be generated by the GUI interface called *Vulkan Configurator*.
- Using environment variables.

These three methods are implemented by the *Vulkan Layer Settings library* part of the *Vulkan-Utility-Libraries* repository. Any layer project that uses this library will provide these three methods to control layer settings, bringing consistency and ease of use of layers to the Vulkan community.

The *Vulkan Layer Settings library* is currently used by the <u>Vulkan Validation layer</u>, the <u>Vulkan Profiles layer</u>, the <u>Vulkan Extension layers</u> and the <u>LunarG Utility layers</u>.

Configuring layers means multiple tasks: Enabling layers; Ordering layers; Configuring the layers capabilities. These three aspects are described with each method to configure layers.

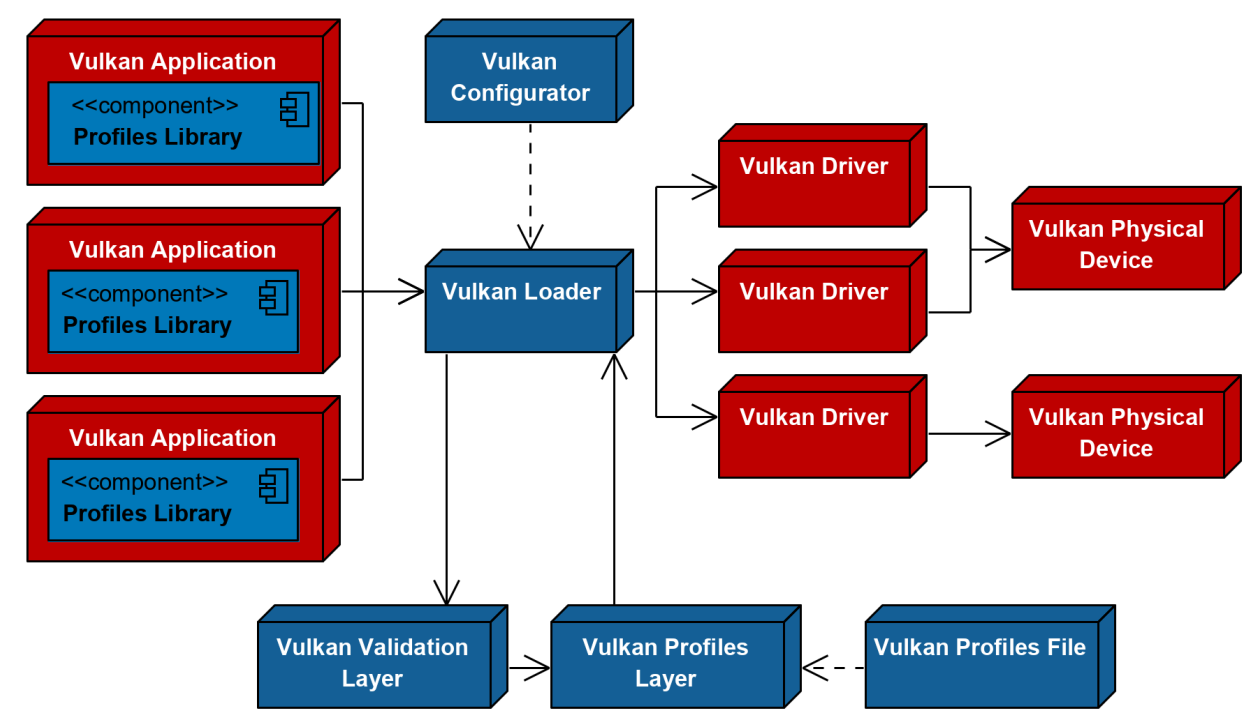

Example of system configured with enabled and ordered layers on the Vulkan developer system

Since a setting can be set via multiple methods simultaneously here is the priority order:

- 1. Environment variables (Which overrides the values set by the two others methods)
- 2. vk\_layer\_settings.txt
- 3. VK\_EXT\_layer\_settings Vulkan extension

All the settings are described in the JSON layer manifest file that ships with the layer binary. When the settings are implemented in a layer using the Vulkan Layer Settings library, all the settings can be configured with all three methods.

**Guideline**: Settings which are unknown by the layer will be ignored independently of the method. It's the responsibility of the layer developer to ensure backward compatibility with previous versions of the layer. This is to ensure the list of layer settings remain relatively stable across versions and that the responsibility of handling layer backward compatibility doesn't fall on Vulkan application developers as this could quickly become untrackable.

# **Configuring Layers using the Vulkan API**

## Enabling and ordering the layer using vkCreateInstance()

Applications may programmatically activate layers via the vkCreateInstance() entry point. This is done by setting enabledLayerCount and ppEnabledLayerNames in the VkInstanceCreateInfo Structure.

The layer names order in ppEnabledLayerNames specifies the layers execution ordering from closer to the Vulkan application to closer to the Vulkan driver.

Code example to enable and order the validation and the profiles layers programmatically:

```
C/C++
const VkApplicationInfo app_info = initAppInfo();
const char* layers[] = {
    "VK_LAYER_KHRONOS_validation",
    "VK_LAYER_KHRONOS_profiles"};
const VkInstanceCreateInfo inst_create_info = {
    VK_STRUCTURE_TYPE_INSTANCE_CREATE_INFO, nullptr, 0,
    &app_info,
    static_cast<uint32_t>(std::size(layers)), layers,
    0, nullptr};
VkInstance instance = VK_NULL_HANDLE;
VkResult result = vkCreateInstance(&inst_create_info, nullptr, &instance);
```

In this example, the Khronos validation layer will be called *before* the Khronos profiles layer, it's called closer to the Vulkan application than the Vulkan driver.

# Configuring the layer settings using VK\_EXT\_layer\_settings

Layer settings may be configured using the VK\_EXT\_layer\_settings extension by initializing the VkLayerSettingsCreateInfoEXT structure and chaining it to the pNext of VkInstanceCreateInfo when creating a Vulkan instance.

#### Code example to configure the validation layer programmatically:

```
C/C++
const char* name = "VK_LAYER_KHRONOS_validation";
const VkBool32 setting_validate_core = VK_TRUE;
const VkBool32 setting_validate_sync = VK_TRUE;
const VkBool32 setting_thread_safety = VK_TRUE;
const char* setting_debug_action[] = {"VK_DBG_LAYER_ACTION_LOG_MSG"};
const char* setting_report_flags[] = {
    "info", "warn", "perf", "error", "debug"};
const VkBool32 setting_enable_message_limit = VK_TRUE;
const int32_t setting_duplicate_message_limit = 3;
const VkLayerSettingEXT settings[] = {
    {name, "validate_core", VK_LAYER_SETTING_TYPE_BOOL32_EXT,
    1, &setting_validate_core},
    {name, "validate_sync", VK_LAYER_SETTING_TYPE_BOOL32_EXT,
    1, &setting_validate_sync},
    {name, "thread_safety", VK_LAYER_SETTING_TYPE_BOOL32_EXT,
    1, &setting_thread_safety},
    {name, "debug_action", VK_LAYER_SETTING_TYPE_STRING_EXT,
    1, setting_debug_action},
    {name, "report_flags", VK_LAYER_SETTING_TYPE_STRING_EXT.
    static_cast<uint32_t>(std::size(setting_report_flags)),
     setting_report_flags}
    {name, "enable_message_limit", VK_LAYER_SETTING_TYPE_BOOL32_EXT,
    1, &setting_enable_message_limit},
    {name, "duplicate_message_limit", VK_LAYER_SETTING_TYPE_INT32_EXT,
    1, &setting_duplicate_message_limit}};
const VkLayerSettingsCreateInfoEXT layer_settings_create_info = {
    VK_STRUCTURE_TYPE_LAYER_SETTINGS_CREATE_INFO_EXT, nullptr,
    static_cast<uint32_t>(std::size(settings)), settings};
const VkApplicationInfo app_info = initAppInfo();
const char* layers[] = {name};
const char* extensions[] = {VK_EXT_LAYER_SETTINGS_EXTENSION_NAME};
```

```
const VkInstanceCreateInfo inst_create_info = {
    VK_STRUCTURE_TYPE_INSTANCE_CREATE_INFO, &layer_settings_create_info,
    0,
    &app_info,
    static_cast<uint32_t>(std::size(layers)), layers,
    static_cast<uint32_t>(std::size(extensions)), extensions
};
VkInstance instance = VK_NULL_HANDLE;
VkResult result = vkCreateInstance(
    &inst_create_info, nullptr, &instance);
```

# **Configuring Layers using Vulkan Configurator**

Vulkan developers can configure layers through a graphical user interface. *Vulkan Configurator* allows full user control of Vulkan layers, including enabling or disabling specific layers, controlling layer order, changing layer settings, etc. *Vulkan Configurator* configures the layers by applying a global system configuration of the Vulkan loader and creating a vk\_layer\_settings.txt file that will be found by any layer.

*Vulkan Configurator* can be used using the command line to configure the system environment. Use the command vkconfig --help for more information.

We recommend using the *Vulkan Configurator* GUI approach for Vulkan application developers. It's the most effective approach to switch between multiple layer configurations and quickly iterate during development. Additionally, *Vulkan Configurator* presents to the Vulkan application developers the layers found on the system and the settings of each layer, allowing Vulkan application developers to discover new functionality from the GUI without having to dig into each layer's documentation.

| ☆ Vulkan Configurator 2.5.5-20240115 <active></active>                                                                                                    | - 🗆 X                                                                  |
|----------------------------------------------------------------------------------------------------|------------------------------------------------------------------------|
| Tools Help                                                                                                    |                                                                        |
| Vulkan Layers Management                                                                                                    | Validation Settings                                                    |
| O Layers Fully Controlled by the Vulkan Applications                                                                                                    | VK_LAYER_KHRONOS_validation                                            |
| Overriding Layers by the Vulkan Configurator                                                                                                    | Standard Preset ~                                                      |
| Apply only to the Vulkan Applications List     Continue Overriding Layers on Exit                                                                                                    | <ul> <li>✓ Validation Areas</li> <li>☑ Fine Grained Locking</li> </ul> |
| Vulkan Layers Configurations                                                                                                    | ✓ Core ✓ Image Layout ✓ Command Buffer State                           |
| API dump     Frame Capture                                                                                                    | Object in Use     Object very state                                    |
| O Portability     Cuitting       O Synchronization     Duplicate                                                                                                    | ✓ Shader                                                               |
| Validation     Remove                                                                                                    | Handle Wrapping     Object Lifetime                                    |
| Vulkan Application Launcher                                                                                                    | Stateless Parameter                                                    |
| Application vkcube                                                                                                    | Thread Safety                                                          |
|                                                                                                    | ✓ Synchronization                                                      |
| Clear log at launch Clear Vulkan Loader Messages: none V Launch                                                                                                    | QueueSubmit Synchronization Validation                                 |
| <pre>Vulkan Development Status:<br/>- Layers override: "Validation" configuration<br/>- VULKAN_SDK environment variable: E:\VulkanSDK\1.3.275.0-beta<br/>- Vulkan Loader version: 1.3.250<br/>- User-Defined Layers locations:<br/>- VK_LAYER_PATH variable: None<br/>- Per-configuration paths: None<br/>- VK_ADD_LAYER_PATH variable: None<br/>- `vk_layer_settings.txt` uses the default platform path:<br/>C:\Users\Piranha\AppData\Local\LunarG\vkconfig\override<br/>Available Layere:</pre> |                                                                        |
| - VK_LAYER_NV_optimus<br>- VK_LAYER_RENDERDOC_Capture                                                                                                    | stdout                                                                 |

## The Vulkan Configurator interface

Before *Vulkan Configurator*, a Vulkan developer would have to configure the layers either programmatically or by using environment variables specified by the layers documentation, which required a significant and continuous learning curve as the Vulkan layers capabilities evolved.

*Vulkan Configurator* was created to present the Vulkan layers with an intuitive interface enabling developers to use layer features with existing Vulkan applications, instantly and dramatically reducing development iteration time as no compilation, no learning of the new settings, and no tracking of the new features is required. The features are directly available in the GUI.

| 🐨 Vulkan Configurator 2.5.5-20240115 <active></active>                                                                                                    | - 🗆 X                                                                                                    |
|----------------------------------------------------------------------------------------------------|----------------------------------------------------------------------------------------------------|
| Tools Help                                                                                                    |                                                                                                    |
| Vulkan Layers Management O Layers Fully Controlled by the Vulkan Applications                                                                                                    | Validation Settings           VK_LAYER_KHRONOS_validation         6           Standard Preset         ✓       |
| Overriding Layers by the Vulkan Configurator     Apply only to the Vulkan Applications List     Continue Overriding Layers on Exit                                                                                                    | <ul> <li>Validation Areas</li> <li>Velidation Areas</li> <li>Debug Action</li> <li>✓ I Log Message</li> </ul> |
| Vulkan Layers Configurations 2 3<br>API dump<br>Frame Capture<br>Portability<br>Synchronization<br>Validation                                                                                                    | Log Filename     Info     Warning                                                                             |
| Vulkan Application Launcher 4                                                                                                    | <ul> <li>✓ Error</li> <li>✓ Limit Duplicated Messages</li> <li>Max Duplicated Messages</li> </ul>             |
| ✓ Clear log at launch Clear Vulkan Loader Messages: none ∨ Launch          Vulkan Development Status:       -         - Layers override: "Validation" configuration       -         - VULKAN_SDK environment variable: E:\VulkanSDK\1.3.275.0-beta       -         - Vulkan Loader version: 1.3.250       -         - User-Defined Layers locations:       -         - VK_LAYER_PATH variable: None       -         - Vk_ADD_LAVER_PATH variable: None       -         - Vk_Layer_settings.txt' uses the default platform path:       C:\Users\Piranha\AppData\Local\LunarG\vkconfig\override         - Available Layers:       -       VK_LAYER_RN_optimus         - VK_LAYER RENDERDOC Capture       - | Mute Message VUIDs +                                                                                          |

The Vulkan Configurator UI comprises six areas:

1) Vulkan Layers Management: this area controls whether the Vulkan Layers override is active or not. It also determines whether the override is applied only to a selection of Vulkan applications or to all Vulkan applications. Finally, this area specifies whether the override remains active or not when Vulkan Configurator is closed.

- 2) Vulkan Layers Configurations: the list of pre-configured layers configurations. Vulkan Configurator is installed with a selection of built-in configurations that are listed on the screenshot. Each built-in configuration is designed to handle a specific Vulkan application developer use case. Using the context menu, we can design user-defined layer configurations to create layers configurations for our specific use cases.
- 3) Create a new layers configuration ; edit, duplicate or remove the selected layers configuration. The "Edit..." button allows opening the "Edit Vulkan Layers" window to select the layers behavior with the following actions:
  - a) to override,
  - b) to exclude,
  - c) or to be handled by the Vulkan applications.

The "*Edit Vulkan Layers...*" window allows adding paths to find additional layers on the system.

- 4) Vulkan Application Launcher: this area allows running any Vulkan application with the selected layers configuration.
- 5) Log window: on start-up, when selecting a layer configuration or updating the layers list of a layer configuration, the log window will display the "Vulkan Development Status" which reports the version of various components, relevant paths for Vulkan developers, and the list of available layers. When launching a Vulkan application from Vulkan Configurator, the log window will display anything sent to stdout or stderr from the Vulkan layers, Vulkan applications, and the Vulkan Loader.
- 6) Layers configuration settings: the tree of settings for each layer. If the layers have setting presets, they are displayed just below the layer name.

Select the "Portability" built-in configuration from the "Vulkan Layers Configurations" list.

| Vulkan Configurator 2.5.5-20240115 <active></active>                                                                     |                            | - 0                                               |
|----------------------------------------------------------------------------------------------------|----------------------------|---------------------------------------------------|
| pols Help                                                                                                    |                            |                                                   |
| Vulkan Lavers Management                                                                                                 |                            | Portability Settings                              |
|                                                                                                    |                            | Nullian Analizations                              |
| Layers Fully Controlled by the Vulkan Applications                                                                       |                            |                                                   |
| Overriding Layers by the Vulkan Configurator                                                                             |                            | VK_LATER_KHRONOS_Validation                       |
| Apply only to the Vulkan Applications List                                                                               | Edit Applications          | Standard Preset                                   |
| Continue Overriding Layers on Exit                                                                                       |                            | Validation Areas                                  |
|                                                                                                    |                            | ✓ Debug Action                                    |
| vulkan Layers Configurations                                                                                             |                            | ✓ Log Message                                     |
| O API dump                                                                                                    | New                        | ✓ Log Filename                                    |
| ⊖ Frame Capture                                                                                                    |                            |                                                   |
| Portability                                                                                                    | Edit                       |                                                   |
| ◯ Synchronization                                                                                                    | Duplicate                  |                                                   |
| ◯ Validation                                                                                                    | Demous                     | ✓ Message Severity                                |
|                                                                                                    | Remove                     |                                                   |
| Mulkan Application Laurahar                                                                                              |                            |                                                   |
|                                                                                                    |                            |                                                   |
| > Application vkcube                                                                                                    | ×                          |                                                   |
|                                                                                                    |                            | ✓ Limit Duplicated Messages                       |
| Clear log at launch Clear Vulkan Loader Messages: none                                                                   | <ul> <li>Launch</li> </ul> | Max Duplicated Messages 1                         |
| Vulkan Development Status:                                                                                               | ^                          |                                                   |
| - Layers override: "Portability" configuration                                                                           |                            | VK_LAYER_KHRONOS_profiles                         |
| <ul> <li>VULKAN_SDK environment variable: E:\VulkanSDK\1.3.2/5.0-beta</li> <li>Vulkan Loader version: 1 3 250</li> </ul> |                            | Emulate a Vulkan Portability Profile Preset       |
| - User-Defined Layers locations:                                                                                         |                            | Force Device (BETA) Off                           |
| - VK_LAYER_PATH variable: None                                                                                           |                            |                                                   |
| - Per-configuration paths: None                                                                                          |                            | Profiles Directories                              |
| - `vk_layer_settings.txt` uses the default platform path:                                                                |                            | <pre>&gt;ta\Config\VK_LAYER_KHRONOS_profile</pre> |
| C:\Users\Piranha\AppData\Local\LunarG\vkconfig\override                                                                  |                            | /P_LUNARG_desktop_baseline_2023                   |
| - Available Layers:                                                                                                    |                            | ☐ Schema Validation                               |
| - VK_LATER_NV_OPTIMUS                                                                                                    |                            | <ul> <li>Simulate Profile Capabilities</li> </ul> |

This configuration includes the Vulkan Validation layer and the Vulkan Profiles layer.

On the right panel, we can see the layers settings.

| Vulkan Configurator 2.5.5-20240115 <active></active>                                   |           | - 0                                         |
|----------------------------------------------------------------------------------------|-----------|---------------------------------------------|
| pols Help                                                                              |           |                                             |
| Vulkan Layers Management                                                               |           | Portability Settings                        |
|                                                                                        |           | Vulkan Applications                         |
|                                                                                        |           | VIII AVER KHRONOS validation                |
| Overriding Layers by the Vulkan Configurator                                           |           | VK_LAVER_KHPONOS_profiles                   |
| Apply only to the Vulkan Applications List                                             |           | Emulate a Vulkan Portability Profile Preset |
| Continue Overriding Layers on Exit                                                     |           | Enrop Device (BETA) Off                     |
| Vulkan Lavors Configurations                                                           |           | V V Emulate a Vulkan Profile                |
| valitari Layers Configurations                                                         | _         |                                             |
| ○ API dump                                                                             | New       | ta/Config/VK LAYER KHRONOS profil           |
| ⊖ Frame Capture                                                                        | Edit      | /P LUNAPG desiton baseline 2023             |
| Portability                                                                            | Euit      | Schema Validation                           |
| ○ Synchronization                                                                      | Duplicate | Simulato Profilo Canabilitios               |
| ○ Validation                                                                           | Remove    |                                             |
| Reliove                                                                                |           |                                             |
| Vulkan Application Launcher                                                            |           | Unspecified Featur Use Device Values        |
| · · · · · · · · · · · · · · · · · · ·                                                  |           | Properties                                  |
| > Application vkcube                                                                   | ~         |                                             |
|                                                                                        | < Launch  |                                             |
|                                                                                        | Launen    | ✓ ✓ Emulate VK KHR portability subset       |
| Vulkan Development Status:                                                             |           |                                             |
| - Layers override: "Portability" configuration                                         |           | ✓ events                                    |
| - Vulkan Loader version: 1.3.250                                                       |           | ✓ imageViewFormatReinterpretation           |
| - User-Defined Layers locations:                                                       |           | ✓ imageViewFormatSwizzle                    |
| - VK_LAYER_PATH variable: None                                                         |           | imageView2DQn3DImage                        |
| - VK_ADD_LAYER_PATH variable: None                                                     |           | ✓ multisampleArravImage                     |
| - `vk_layer_settings.txt` uses the default platform path:                              |           | ✓ mutableComparisonSamplers                 |
| <pre>L:\Users\Piranna\AppUata\Local\LunarG\vkconfig\override - Available Lavers:</pre> |           |                                             |
| - VK_LAYER_NV_optimus                                                                  |           |                                             |
| - VK LAYER RENDERDOC Capture                                                           | ~         |                                             |

We can hide the *layer* settings of a specific layer by clicking the carrot next to the layer name.

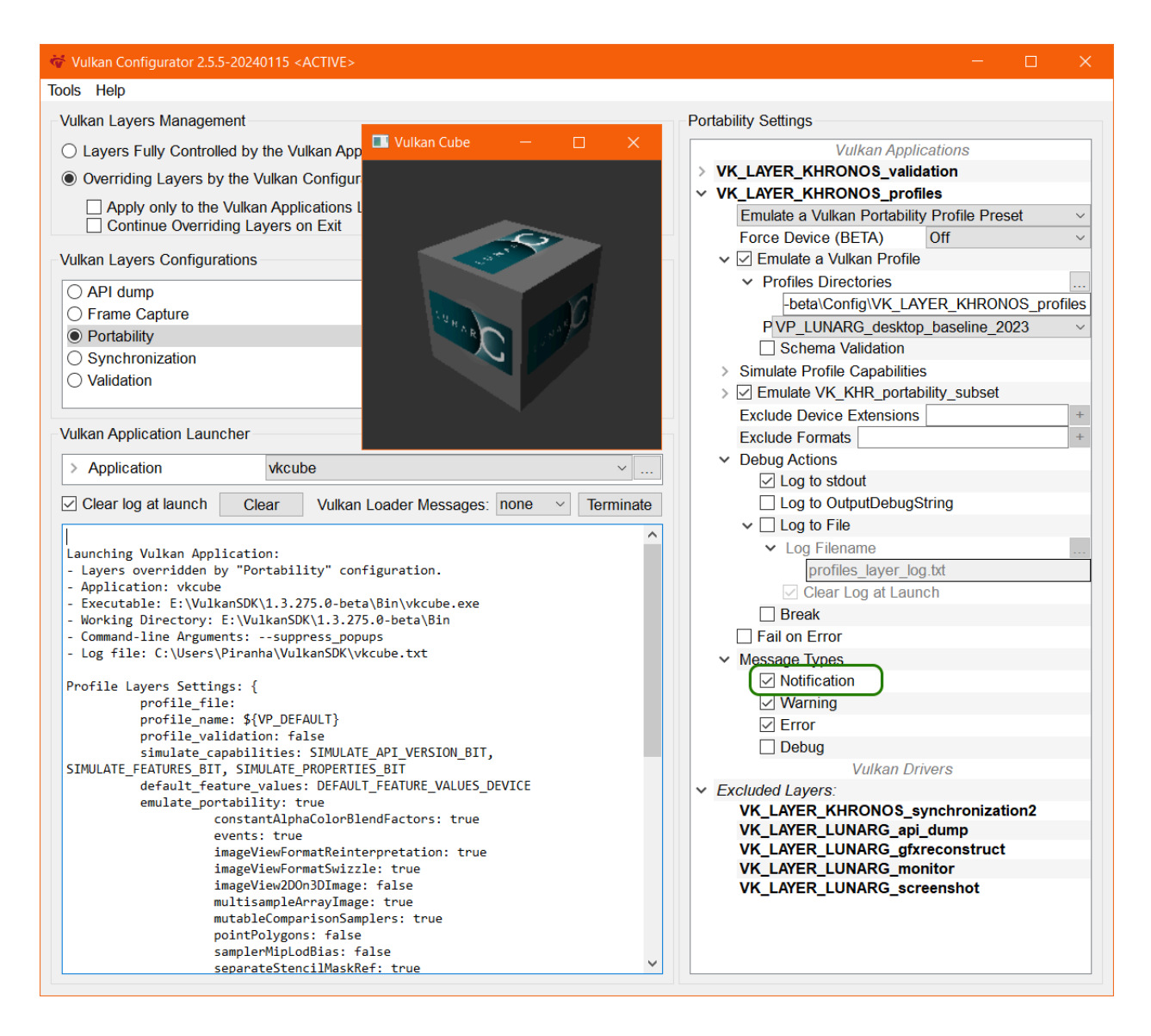

For more information about the tool is available in the <u>Vulkan Configurator</u> <u>documentation</u>

# Enabling and ordering layers (VkLayer\_override.json)

To control the enabled layers and the layer order, *Vulkan Configurator* generates the VkLayer\_override.json file, which is consumed by the Vulkan loader to enable Vulkan layers and control the order of the layers. This file also stores the user-defined paths specified in *Vulkan Configurator* to find additional layers.

#### The override layer file on Linux and macOS

Unix systems store override layer file in the following paths:

• \$HOME/.local/share/vulkan/implicit\_layer.d/VkLayer\_override.json

#### The override layer file on Windows

Windows systems store the override layer file in the following path:

• %HOME%\AppData\Local\LunarG\vkconfig\override\VkLayerOverride.json

# Configuring the layers (vk\_layer\_settings.txt)

To control the layer settings, *Vulkan Configurator* generates the vk\_layer\_settings.txt file which is consumed by the Vulkan layers and sets the setting values defined by the Vulkan developers using the UI.

By default, the Vulkan Layer Settings library requires the settings file to be named  $vk\_layer\_settings.txt$  and it will search it in the working directory of the targeted application. Hence, if a file is found in the working directory of the targeted application, the Vulkan Layer Settings library will bypass the layer settings created by *Vulkan Configurator*. If  $vk\_LAYER\_SETTINGS\_PATH$  is set and is a directory, then the settings file must be a file called  $vk\_layer\_settings.txt$  in the directory given by  $vk\_LAYER\_SETTINGS\_PATH$ . If  $vk\_LAYER\_SETTINGS\_PATH$  is set and is not a directory, then it must point to a file (with any name) which is the layer settings file.

The settings file can be created, modified or generated by the Vulkan application developers or third party tools. The settings file consists of comment lines and settings lines. Comment lines begin with the # character. Settings lines have the following format:

```
<LayerName>.<setting_name> = <setting_value>
```

The list of available settings is available in the layer manifest.

#### Example of vk\_layer\_settings.txt file:

```
Unset
# The main, heavy-duty validation checks. This may be valuable early in the
# development cycle to reduce validation output while correcting
# parameter/object usage errors.
khronos_validation.validate_core = true
# Enable synchronization validation during command buffers recording. This
# feature reports resource access conflicts due to missing or incorrect
```

```
# synchronization operations between actions (Draw, Copy, Dispatch, Blit)
# reading or writing the same regions of memory.
khronos validation.validate sync = true
# Thread checks. In order to not degrade performance, it might be best to run
# your program with thread-checking disabled most of the time, enabling it
# occasionally for a quick sanity check or when debugging difficult
# application behaviors.
khronos_validation.thread_safety = true
# Specifies what action is to be taken when a layer reports information
khronos_validation.debug_action = VK_DBG_LAYER_ACTION_LOG_MSG
# Comma-delineated list of options specifying the types of messages to be
# reported
khronos_validation.report_flags = debug,error,perf,info,warn
# Enable limiting of duplicate messages.
khronos_validation.enable_message_limit = true
# Maximum number of times any single validation message should be reported.
khronos_validation.duplicate_message_limit = 3
```

#### Layer Settings File location on Linux and macOS

Unix systems store the layer setting file in the following path:

• \$HOME/.local/share/vulkan/settings.d/vk\_layer\_settings.txt

#### Layer Settings File location on Windows

Windows systems store the layer setting file in the following path:

• %HOME%\AppData\Local\LunarG\vkconfig\override\vk\_layer\_settings.txt

# **Configuring Layers using Environment Variables**

# **Finding Vulkan Layers**

In order to enable a Vulkan layer from the command-line, you must first make sure:

- 1. The layer's Manifest JSON file is found by the Vulkan Desktop Loader because it is in:
  - One of the standard operating system install paths
  - It was added using one of the layer path environment variables (VK\_LAYER\_PATH Or VK\_ADD\_LAYER\_PATH).
  - See the Layer Discovery section of the Vulkan Loader's Layer Interface doc.
- 2. The layer's library file is able to be loaded by the Vulkan Desktop Loader because it is in:
  - A standard library path for the operating system
  - The library path has been updated using an operating system-specific mechanism such as:
    - Linux: adding the path to the layer's library .so with LD\_LIBRARY\_PATH
    - MacOS: adding the path to the layer's library .dylib with DYLD\_LIBRARY\_PATH
- 3. The layer's library file is compiled for the same target and bitdepth (32 vs 64) as the application

## Activating Specific SDK Layers

To activate layers located in a particular SDK installation, or layers built locally from source, specify the layer JSON manifest file directory using either VK\_LAYER\_PATH or VK\_ADD\_LAYER\_PATH. The difference between VK\_LAYER\_PATH and VK\_ADD\_LAYER\_PATH is that VK\_LAYER\_PATH overrides the system layer paths so that no system layers are loaded by default unless their path is added to the environment variable. VK\_ADD\_LAYER\_PATH on the other hand, causes the loader to search the additional layer paths listed in the environment variable first, and then the standard system paths will be searched.

#### Usages on each desktop platform

For example, if a Vulkan SDK is installed in C:\VulkanSDK\1.3.261.0, execute the following in a Command Window:

```
Unset
C:\> set VK_LAYER_PATH=C:\VulkanSDK\1.3.261.0\Bin
```

For Linux, if Vulkan SDK 1.3.261.0 was locally installed in /sdk and VULKAN\_SDK=/sdk/1.3.261.0/x86\_64:

```
Unset

$ export VK_LAYER_PATH=$VULKAN_SDK/lib/vulkan/layers

$ export LD_LIBRARY_PATH=$VULKAN_SDK/lib:$VULKAN_SDK/lib/vulkan/layers
```

For macOS, if Vulkan SDK 1.3.261.0 was locally installed in /sdk and VULKAN\_SDK=/sdk/1.3.261/macOS:

```
Unset

$ export VK_LAYER_PATH=$VULKAN_SDK/share/vulkan/explicit_layers.d

$ export DYLD_LIBRARY_PATH=$VULKAN_SDK/lib
```

## **Enabling and ordering Vulkan Layers**

Originally, the Vulkan Desktop Loader provided vk\_INSTANCE\_LAYERS to enable layers from the command-line. However, starting with the Vulkan Loader built against the 1.3.234 Vulkan headers, the vk\_LOADER\_LAYERS\_ENABLE environment variable was added to allow for more easily enabling Vulkan layers. The newer Loaders will continue to accept the original vk\_INSTANCE\_LAYERS environment variable for some time, but it is considered deprecated.

#### Vulkan 1.3.234 Loader and Newer (VK\_LOADER\_LAYERS\_ENABLE)

The easiest way to enable a layer with a more recent drop of the Vulkan Loader is using the VK\_LOADER\_LAYERS\_ENABLE environment variable. This environment variable accepts a case-insensitive, comma-delimited list of globs which can be used to define the layers to load.

For example, previously if you wanted to enable the Profiles layer and the Validation layer, you would have to set VK\_INSTANCE\_LAYERS equal to the full name of each layer:

Unset

VK\_INSTANCE\_LAYERS=VK\_LAYER\_KHRONOS\_validation;VK\_LAYER\_KHRONOS\_profiles

Now, with VK\_LOADER\_LAYERS\_ENABLE, you simply can use stars where you don't want to fill in the full name:

```
Unset
VK_LOADER_LAYERS_ENABLE=*validation,*profiles
```

Note that order is relevant, with the initial layer being the closest to the application, and the final layer being closest to the driver. In this example, the Khronos validation layer will be called *before* the Khronos profiles layer.

#### Usages on each desktop platform

Example Usage On Windows:

Unset C:\> set VK\_LOADER\_LAYERS\_ENABLE=\*validation,\*profiles

Example Usage On Linux/macOS:

```
Unset
$ export VK_LOADER_LAYERS_ENABLE=*validation,*profiles
```

More info about the new layer filtering environment variables can be found in the Layer Filtering section of the Loader Layer Documentation.

#### Older Vulkan Loaders (VK\_INSTANCE\_LAYERS)

Vulkan Desktop loaders version 1.3.233 and below will not accept the filtering environment variable, and so must continue using the original VK\_INSTANCE\_LAYERS environment variable.

Example Usage On Windows:

The variable should include a semicolon-separated list of layer names to activate. Note that order is relevant, with the initial layer being the closest to the application, and the final layer being closest to the driver.

```
Unset
C:\> set
VK_INSTANCE_LAYERS=VK_LAYER_KHRONOS_validation;VK_LAYER_KHRONOS_profiles
```

In this example, the Khronos validation layer will be called *before* the Khronos profiles layer. VK\_INSTANCE\_LAYERS may also be set in the system environment variables.

Example Usage On Linux/macOS:

The variable should include a colon-separated list of layer names to activate. Note that order is relevant, with the initial layer being the closest to the application, and the final layer being closest to the driver.

Unset \$ export VK\_INSTANCE\_LAYERS=VK\_LAYER\_KHRONOS\_validation:VK\_LAYER\_KHRONOS\_profiles

In this example, the Khronos validation layer will be called *before* the Khronos profiles layer.

# **Layer Settings Environment Variables**

The settings can also be set using environment variables. The settings that can be set using environment variables are listed in the documentation for each supported layer. If an environment variable is set, its value takes precedence over the value in the settings file.

The environment variable names for the layer settings have multiple variants that follows the format:

- VK\_<LayerVendor>\_<\*LayerName\*><\*setting\_name\*> which take precedence over:
- VK\_<\*LayerName\*><\*setting\_name\*> which take precedence over:

• VK\_<\*setting\_name\*>`

This approach allows sharing the same setting name for potentially multiple layers but still use different values for the same setting name if this is what is required for the Vulkan developer use case.

Examples of environment variable variants for a single setting:

- VK\_KHRONOS\_VALIDATION\_DEBUG\_ACTION
- VK\_VALIDATION\_DEBUG\_ACTION
- VK\_DEBUG\_ACTION

Examples Usage on Windows:

Unset C:\> set VK\_VALIDATION\_VALIDATE\_CORE=true C:\> set VK\_VALIDATION\_VALIDATE\_SYNC=true C:\> set VK\_VALIDATION\_THREAD\_SAFETY=true C:\> set VK\_VALIDATION\_DEBUG\_ACTION=VK\_DBG\_LAYER\_ACTION\_LOG\_MSG C:\> set VK\_VALIDATION\_REPORT\_FLAGS=debug;error;perf;info;warn C:\> set VK\_VALIDATION\_ENABLE\_MESSAGE\_LIMIT=true C:\> set VK\_VALIDATION\_DUPLICATE\_MESSAGE\_LIMIT=3

Examples Usage on Linux/macOS:

Unset

- \$ export VK\_VALIDATION\_VALIDATE\_CORE=true
- \$ export VK\_VALIDATION\_VALIDATE\_SYNC=true
- \$ export VK\_VALIDATION\_THREAD\_SAFETY=true
- \$ export VK\_VALIDATION\_DEBUG\_ACTION=VK\_DBG\_LAYER\_ACTION\_LOG\_MSG
- \$ export VK\_VALIDATION\_REPORT\_FLAGS=debug:error:perf:info:warn
- \$ export VK\_VALIDATION\_ENABLE\_MESSAGE\_LIMIT=true
- \$ export VK\_VALIDATION\_DUPLICATE\_MESSAGE\_LIMIT=3

# **Revision History**

| Revision Date | SDK Release   | Comments                                   |
|---------------|---------------|--------------------------------------------|
| April 2024    | SDK 1.3.280.0 | - Fix VK_EXT_layer_settings usage example. |
| January 2024  | SDK 1.3.275.0 | - Initial release.                         |

Vulkan and the Vulkan logo are registered trademarks of the Khronos Group Inc.